## 

#### SQ610 | SMART THERMOSTAT

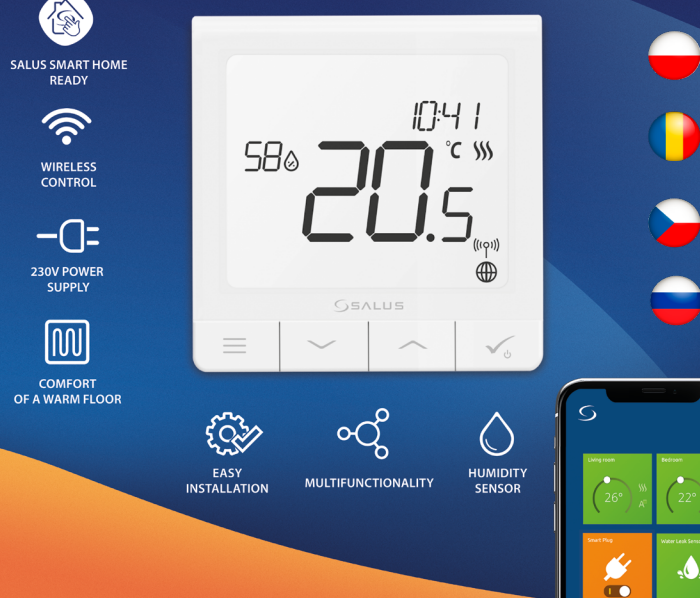

#### Úvod

SQ610 Quantum je bezdrátový pokojový termostat pracující v síti ZigBee, používá se pro bezdrátové ovládání zařízení řady iT600, jako jsou: centrální svorkovnice KL08RF, radiátorová hlavice TRV, kotlový přijímač RX10RF. Aby bylo možné termostat SQ610 ovládat přes internet nebo prostřednictvím mobilní aplikace SALUS Smart Home (režim ONLINE), musí být nainstalován společně s internetovou bránou UGE600 (prodává se samostaně). V aplikaci je možné jej spárovat s dalšími systémovými prvky, např. inteligentní zásuvkou SPE600, okenním / dveřním senzorem OS600 / SW600, inteligentním relé SR600.

SQ610 lze použít lokálně bez připojení k internetu (**režim OFFLINE**), komunikace s ostatními zařízeními však musí probíhat pomocí koordinátoru CO10RF (prodává se samostatně).

THERMOSTAT SQ610 Quantum může pracovat bez Universal Gateway nebo CO10RF Coordinator jako samostatné zařízení.

Úplná příručka ve formátu PDF je k dispozici na webu www.salus-controls.eu.

#### Shoda výrobku

Tento produkt je v souladu se základními požadavky a příslušnými směrnicemi EMC 2014/30 / EU, LVD 2014/35 / EU, RED 2014/53 / EU a RoHS 2011/65 / EU. Úplné znění EU prohlášení o shodě je k dispozici na této internetové adrese: www.saluslegal.com.

#### 🕂 Bezpečnostní informace

Používejte v souladu s národními předpisy a předpisy EU. Přístroj používejte podle určení a udržujte jej v suchu. Výrobek pouze pro vnitřní použití. Instalace musí být provedena kvalifikovanou osobou v souladu s národními předpisy a předpisy EU. Před čištěním suchým hadříkem odpojte zařízení od napájení.

#### 🔥 Varování:

Před instalací nebo prací na jakýchkoli součástech se vždy ujistěte, že je síťové napájení 230 V AC vypnuto.

#### Obsah balení:

1) SQ610 Quantum termostat

2) Montážní šrouby

3) Uživatelský manuál

#### Než začnete:

#### Schéma zapojení (vstup S1, S2)

#### Vyberte správné umístění termostatu

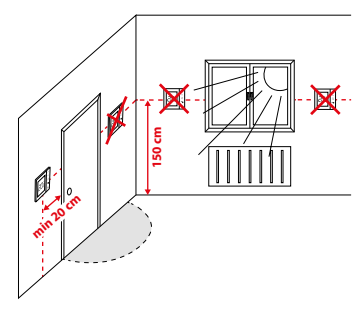

Montáž: k montáži termostatu můžete použít dodané příslušenství (šrouby, hmoždinky). Odstraňte desku ze zadní strany a připevněte ji ke zdi. Poté položte termostat na desku.

#### / Upozornění:

ldeální poloha pro montáž je cca 1,5 m nad úrovní podlahy, mimo zdroje tepla nebo chladu. Nedoporučuje se instalovat termostat na vnější stěnu, v průvanu nebo na místě, kde bude vystaven přímému slunečnímu záření.

# AC 230V

Vysvětlení symbolů:

S – beznapěťový kontakt

T – teplotní čidlo

Svorky S1,S2:

L,N - napájení 230 V AC

COM, NO - beznapěťový výstup

. ...

čidlo teploty vzduchu nebo podlahy

 externí beznapěťový kontakt pro připojení libovolného spínače ZAP / VYP nebo čidla obsazenosti (hotelová karta) Русский

#### Popis ikon na LCD displeji

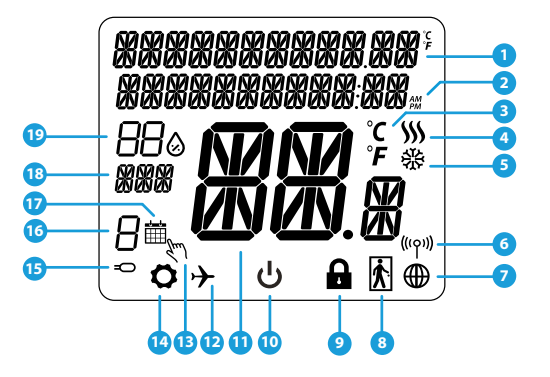

- 1. Menu / popis nastavení + hodiny
- 2. AM/PM
- 3. Teplotní jednotka
- 4. Indikátor topení (ikona se zobrazuje, když je požadavek na topení)
- 5. Indikátor chlazení (ikona se zobrazuje, když je požadavek na chlazení)
- 6. Indikátor bezdrátového připojení RF
- 7. Indikátor internetového připojení
- 8. Čidlo obsazenosti (hotelová karta)
- 9. Funkce zámku kláves

- 10. Ikona standby režimu
- 11. Aktuální teplota / požadovaná teplota
- 12. Režim dovolená
- 13. Dočasný manuální režim
- 14. Ikona nastavení
- 15. Indikátor externího / podlahového čidla
- 16. Číslo aktuálního programu
- 17. Ikona režimu plánování
- 18. Ukazatel dne / SET informace
- 19. Aktuální hodnota vlhkosti

| Popis tlačítek  |                                                                                                    |  |  |  |  |
|-----------------|----------------------------------------------------------------------------------------------------|--|--|--|--|
| Tlačítko        | Funkce                                                                                                    |  |  |  |  |
|                 | <ol> <li>1) Tlačítko Menu / tlačítko Návrat.</li> <li>2) NA HLAVNÍ OBRAZOVCE: Stisknutím a přidržením po dobu 3 sekund změníte provozní režim<br/>(režim práce podle programu / trvalý manuální režim / dočasný manuální režim).</li> <li>3) NA OBRAZOVCE NASTAVENÍ: Stisknutím a přidržením po dobu 3 sekund se vrátíte zpět bez<br/>uložení změn.</li> <li>4) NA OBRAZOVCE PÁROVÁNÍ (v nabídce TYP SYSTÉMU): Stisknutím a přidržením po dobu<br/>3 sekund zobrazíte další možnosti párování.</li> </ol> |  |  |  |  |
| $\sim$          | Tlačítko "Dolů" (snížení hodnoty parametru / pohyb v nabídce směrem "DOLŮ")                                                                                                    |  |  |  |  |
|                 | "Tlačítko "Nahoru" (zvýšení hodnoty parametru / pohyb v nabídce směrem "NAHORU")                                                                                                    |  |  |  |  |
| √ <sub>U</sub>  | <ol> <li>Tlačítko"OK" (potvrzení hodnoty parametru / přechod do další nabídky / uložit nastavení)</li> <li>NA HLAVNÍ OBRAZOVCE: Stisknutím a přidržením po dobu 3 sekund přejdete do režimu standby.</li> <li>NA OBRAZOVCE NASTAVENÍ: Stisknutím a přidržením po dobu 3 sekund se vrátíte zpět na HLAVNÍ<br/>OBRAZOVKU a uložíte všechny změny.</li> </ol>                                                                                                    |  |  |  |  |
| $\rightarrow$ + | NA HLAVNÍ OBRAZOVCE - stiskem a přidržením těchto tlačítek po dobu 3 sekund zamknete<br>/ odemknete tlačítka termostatu.                                                                                                    |  |  |  |  |

### Polski

# Русский

#### KOMPATIBILITA S OSTATNÍMI ZAŘÍZENÍMI SALUS

Univerzální brána ie

SALUS

Smart Home

Termostat může pracovat v režimu ONLINE nebo OFFLINE. V prvním kroku se musíte rozhodnout, v jakém režimu bude termostat pracovat.

а

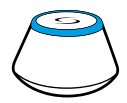

PŘIPOJENA K INTERNETU V aplikaci Smart Home můžete nakonfigurovat všechna Vaše zařízeni

🕂 Vezměte prosím na vědomí:

**REŽIM ONLINE** 

Stáhněte si aplikaci Smart Home do zařízení iOS nebo Android pro vzdálený přístup k Vašemu zařízení SALUS

#### Kompatibilní zařízení:

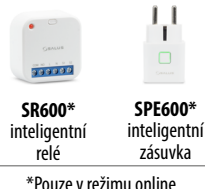

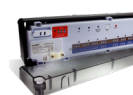

používat

Google Play

Download on the App Store

KL08RF centrální svorkovnice pro 8zónové podlahové vytápění (UFH).

OFFLINE) jako samostatné zařízení s využitím vodičů.

\* Termostat SQ610 může pracovat bez koordinátorů (režim ONLINE /

TRV (termostatická radiátorová hlavice) s bezdrátovou komunikací.

NEBO

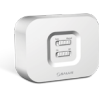

RX10RF

přijímač

Univerzální brána není

**REŽIM OFFLINE** 

#### PŘIPOJENA K INTERNETU

Zařízení můžete používat lokálně bez aplikace Smart Home. Brána pracuje v tomto režimu jako standardní koordinátor ZigBee.

Koordinátor CO10RF - K instalaci a používání zařízení můžete použít standardní síťový koordinátor ZigBee.

#### První zapnutí

#### 🕂 Vezměte prosím na vědomí:

Pro snazší instalaci se ujistěte, že jste do sítě ZigBee již přidali další zařízení, například centrální svorkovnici podlahového vytápění (KLO8RF) nebo hlavice radiátorů (TRV) atd.

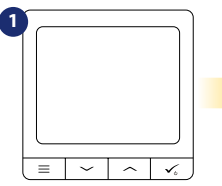

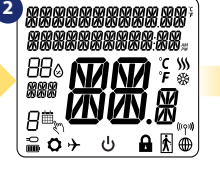

3 SOF TWARE VERSION

...potom termostat zobrazí

verzi softwaru.

Pro zapnutí termostatu jej musíte připojit k napájení 230V, pak...

... na displeji se zobrazí všechny ikonv...

5 (PRIPOUTE SE K SITI **AN**n

ANO - REŽIM ONLINE, OFFLINE. Termostat můžete nakonfigurovat

s univerzální bránou UGE600 nebo koordinátorem CO10RE. To znamená. že jej přidáte do systému Salus Smart Home.

#### NE - SAMOSTATNÉ ZAŘÍZENÍ.

Termostat pracuje jako samostatné zařízení a může ovládat čerpadlo, kotel, přijímače atd. To znamená vy může přímo připojit termostat k vybranému zařízení bez síťového (bezdrátového) svstému. Toto síťové propojení.

4 ( I ANGLIAGE ENGL 15H

Nyní si vyberte svůj jazyk tlačítky "—" nebo "—". Potvrďte svůj jazyk tlačítkem. 🗸 .

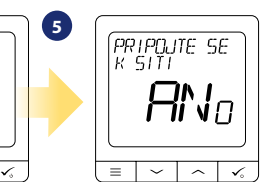

#### Instalace v režimu ONLINE

Po výběru jazyka postupujte dle obrázků níže. Přidejte termostat do aplikace Smart Home a spárujte jej s dalšími zařízeními:

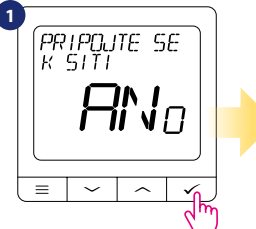

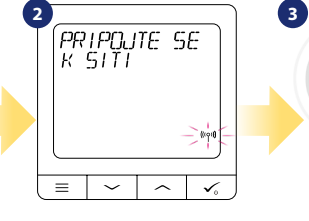

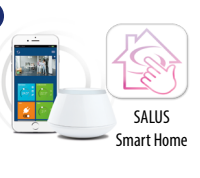

Přejděte do aplikace SALUS Smart Home

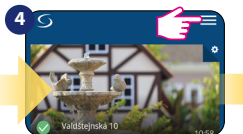

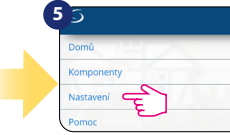

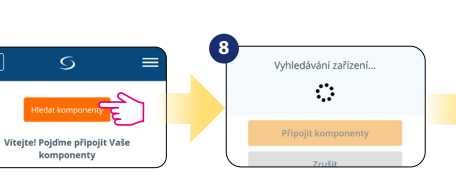

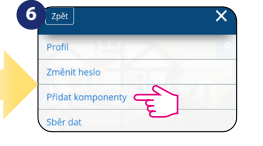

9 JDETE DO APP SMART HOME

Po přidání termostatu do aplikace se na LCD displeji zobrazí výše uvedená obrazovka.

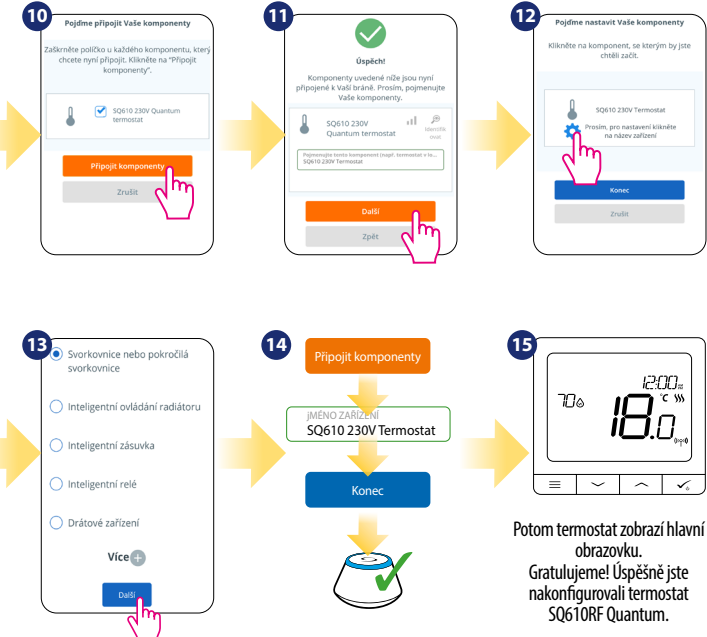

SQ610 230V Termostat osím, pro nastavení klikněte na název zařízení เอกกะ

> $\sim$  $\sim$

chtěli začít.

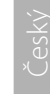

Polski

Română

#### Instalace v režimu OFFLINE

Parovani s centralni svorkovnici (Nainstaluite centrální svorkovnici podle pokynů dodaných s výrobkem)

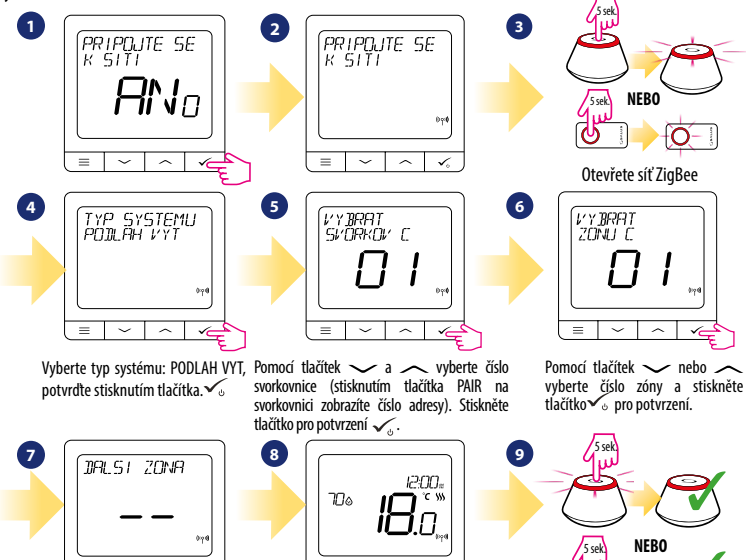

~ Nvní můžete spárovat termostat s dalšími zónami. Vyberte jednu další zónu nebo dokončete proces párování tlačítkem 🗸

=  $\sim$  $\sim$ 

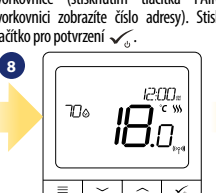

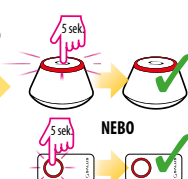

5 sek NFBO

(VY BRAT

ZONUT

 $\sim$  $\sim$ 

=

Otevřete síť ZiaBee

Zavřete síť ZigBee

Spárování s radiátorovou hlavicí TRV (Nainstalujte TRV podle pokynů přiložených k produktu)

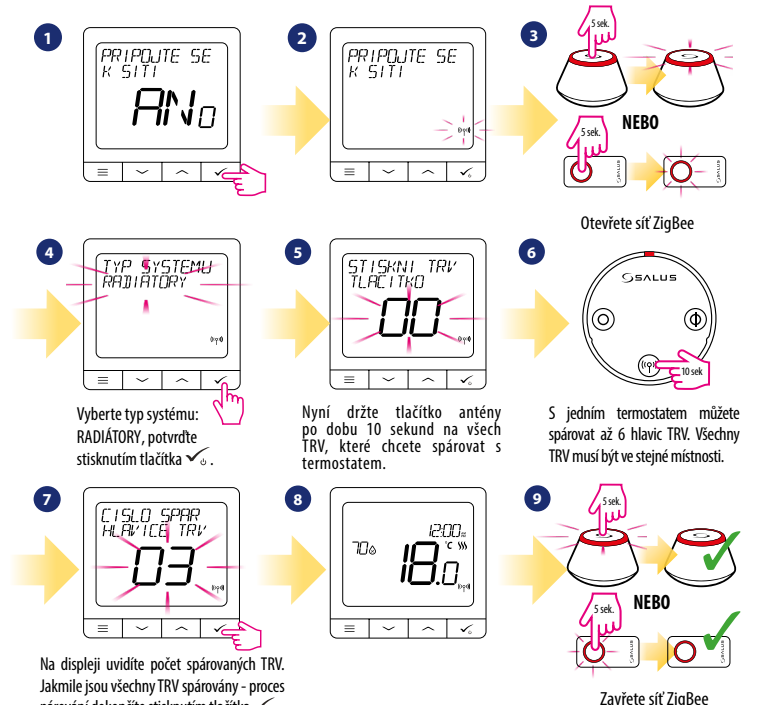

párování dokončíte stisknutím tlačítka 🗸 .

Русский

#### Kabelové zařízení

#### 🞊 Vezměte prosím na vědomí:

Termostat SQ610 Quantum může pracovat bez univerzální brány UGE600 nebo koordinátoru C010RF jako samostatné zařízení.

1 Schéma zapojení pro beznapěťové připojení (např. ovládání kotle):

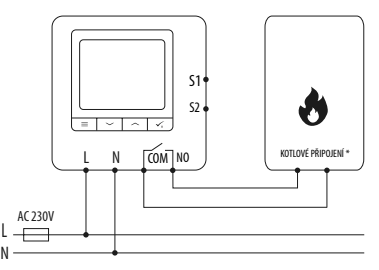

2 Schéma zapojení pro napěťové připojení 230V AC:

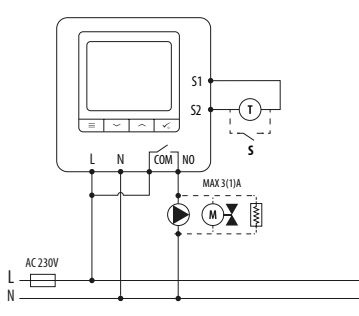

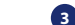

Schéma zapojení pro připojení do centrální svorkovnice:

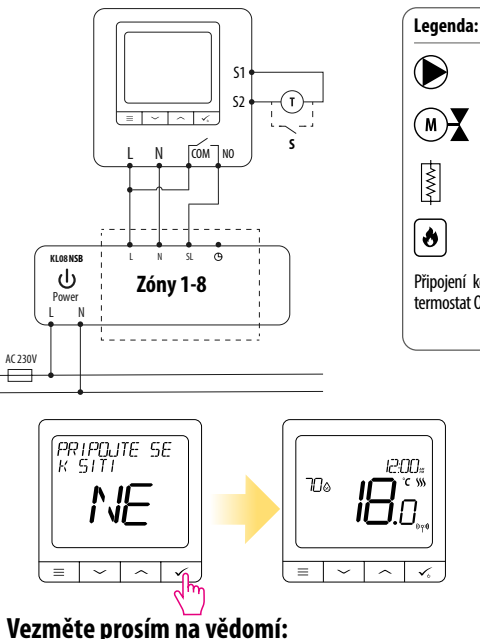

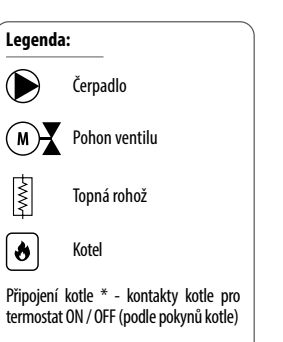

Polski

Română

| S | Q6 | 10 | úp | Iná | stru | ktura | menu |  |
|---|----|----|----|-----|------|-------|------|--|
|---|----|----|----|-----|------|-------|------|--|

| PROGRAM                  | VYPNUTO<br>PO-PÁ+SO-NE<br>PO-NE<br>JEDNOTLIVÉ DNY                                                                                                    |  |  |
|--------------------------|----------------------------------------------------------------------------------------------------|--|--|
| UŽIVATELSKÉ<br>NASTAVENÍ | DATUM / ČAS<br>DOVOLENÁ<br>KALIBRACE TEPLOTY<br>ZOBRAZIT / NEZOBRAZIT VLHKOST<br>ZOBRAZIT / NEZOBRAZIT TEPLOTU PODLAHY<br>STANDBY TEPLOTA<br>VYTÁPĚNÍ / CHLAZENÍ<br>RESET UŽIVATELSKÝCH NASTAVENÍ                                                                                                    |  |  |
| ADMIN<br>NASTAVENÍ       | RESET UŽIVATELSKYCH NASTAVENÍ<br>STUPNICE TEPLOTY<br>PŘESNOST TEPLOTY<br>ALGORITMUS ŘÍZENÍ VYTÁPĚNÍ <sup>2.</sup><br>ALGORITMUS ŘÍZENÍ CHLAZENÍ<br>VSTUP S1/S2 <sup>3.</sup><br>MINIMÁLNÍ NASTAVENÁ TEPLOTA<br>MAXIMÁLNÍ NASTAVENÁ TEPLOTA<br>OCHRANA VENTILU <sup>4.</sup><br>VNITŘNÍ RELÉ (NO / NC) <sup>5.</sup><br>MINIMÁLNÍ ČAS VYPNUTÍ <sup>6.</sup><br>OPTIMALIZAČNÍ FUNKCE <sup>7.</sup><br>KOMFORT TEPLÉ PODLAHY <sup>8.</sup><br>PIN KÓD<br>INFORMACE O ZAŘÍZENÍ <sup>9.</sup><br>PŘIPOJENÍ K BRÁNĚ |  |  |
| JAZYK                    | ENGLISH<br>DANISH<br>POLISH                                                                                                    |  |  |

 $\equiv$ 

#### Short description of some selected functions (all functions are described in the full version of the SQ610 manual):

 PŘESNOST TEPLOTY: Tato funkce určuje citlivost zobrazené teploty - Uživatel může teplotu nastavovat po krocích (každých 0,5 °C nebo 0,1 °C).

2. ALGORITMUS ŘÍZENÍ: Tato funkce definuje, jak bude termostat regulovat pokojovou teplotu. Dostupné možnosti jsou: ITLC pro podlahové vytápění / radiátory / elektrické vytápění (to je pokročilý algoritmus pro přesnou údržbu pokojové teploty), hystereze +/- 0,5 ° C nebo +/- 0,25 ° C, pohon THB (varianta doporučená pro systémy s THB auto-balančními pohony).

3. VSTUP 51/52: Ke vstupu S1 / S2 termostatu SQ610RF lze připojit podlahové čidlo, externí čidlo teploty nebo čidlo obsazenosti. Navíc připojením NO typu beznapěťového kontaktu ON / OFF můžete tento vstup použít jako spouštěč pravidel OneTouch (naprogramovaný v aplikaci Salus Smart Home) nebo jako přepínání vytápění / chlazení.

4. OCHRANA VENTILU: Tato funkce aktivuje všechny pohony jednou týdně po dobu 5 minut (v létě tato funkce pomáhá zabránit zablokování pohonu).

 VNITŘNÍ RELÉ (COM / NO): Aktivace nebo deaktivace interního relé s použitím výstupů COM / NO. Výchozí nastavení je: povoleno.

6. MINIMÁLNÍ ČAS VYPNUTÍ : Minimální doba vypnutí (termostat neposílá signál pro topení / chlazení častěji, než je uvedeno v tomto parametru).

7. OPTIMALIZAČNÍ FUNKCE: Funkce optimální zapnutí a optimální vypnutí jsou funkcí úspory energie, díky které termostat pracuje nejvýhodněji z hlediska nákladů (v kombinaci s řídicím algoritmem ITLC).

8. KOMFORT TEPLÉ PODLAHY: Tato funkce pomáhá udržovat podlahu teplou, i když je místnost dostatečně vytopená a není nutné zapinat topení. Uživatel si může vybrat 3 úrovně teplé podlahy. Vezměte prosím na vědomí, že se nejedná o úspornou funkci, protože váš topný systém může být zapnutý, i když z pokojového termostatu není vyslán požadavek na topení. Je to funkce KOMFORT, která udržuje vaši podlahu stále teplou.

9. INFORMACE O ZAŘÍZENÍ: V této nabídce může uživatel zkontrolovat: verzi softwaru, úroveň nabití baterie, sílu rádiového signálu, spárovaná zařízení nebo také aktivovat režim identifikace.

\*10. TOVÁRNÍ RESET: Zde můžete resetovat zařízení na tovární nastavení. Po úspěšném resetu bude zařízení odebráno ze sítě ZigBee a budete muset zařízení přidat / spárovat znovu.

Hlavní menu

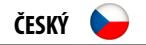

| QUANTUM SQ610                                       |                                                                                                    |  |  |  |  |
|-----------------------------------------------------|----------------------------------------------------------------------------------------------------|--|--|--|--|
| Napájení                                            | AC 230 V                                                                                                    |  |  |  |  |
| Rozsah řízení teploty                               | 5-40°C                                                                                                    |  |  |  |  |
| Citlivost teploty (zobrazení)                       | 0.5°C nebo 0.1°C                                                                                                   |  |  |  |  |
| Řídící algoritmus                                   | ITLC<br>HYSTEREZE<br>(±0.25°C/±0.5°C)<br>THB                                                                       |  |  |  |  |
| Vstup S1-S2 (multifunkční vstup)                    | Podlahové čidlo<br>Prostorové čidlo<br>Čidlo obsazenosti<br>Pravidla One Touch<br>Přepínání vytápění /<br>chlazení |  |  |  |  |
| Výstup                                              | COM – NO<br>(beznapěťový kontakt)                                                                                  |  |  |  |  |
| Maximální zátěž                                     | 3 (1) A                                                                                                    |  |  |  |  |
| Komunikační protokol                                | ZigBee 2,4GHz                                                                                                    |  |  |  |  |
| Montáž                                              | Zapuštěná montáž do<br>instalační krabice                                                                          |  |  |  |  |
| Pracovní teplota                                    | 0-45°C                                                                                                    |  |  |  |  |
| Třída krytí IP                                      | IP30                                                                                                    |  |  |  |  |
| Rozměry<br>[šířka x výška x hloubka]                | 86 x 86 x 10 mm                                                                                                    |  |  |  |  |
| Hloubka po montáži do<br>instalační krabice Æ 60 mm | 10 mm                                                                                                    |  |  |  |  |

# 

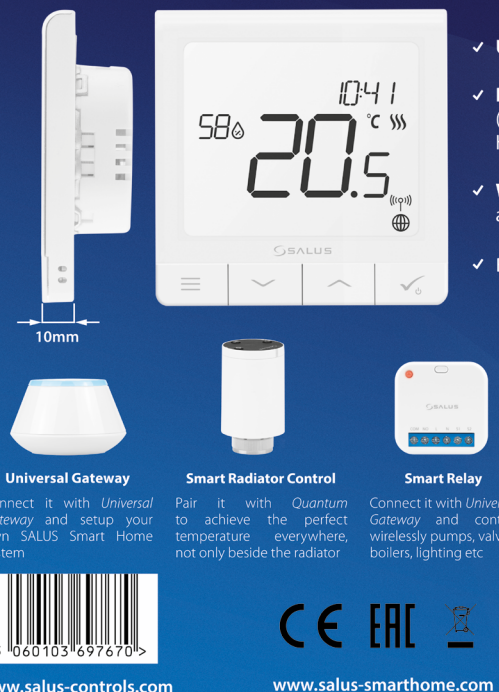

#### ✓ Ultra slim

- Precise temperature control (underfloor heating, radiator heating, electrical heating)
- ✓ Works with: Amazon Alexa and Google Home
- ✓ Built-in **voltage free contact**

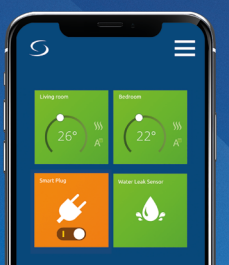

#### www.salus-controls.com